## **Setup Preps**

- 1. Click Setup Options
- 2. Click Preferences

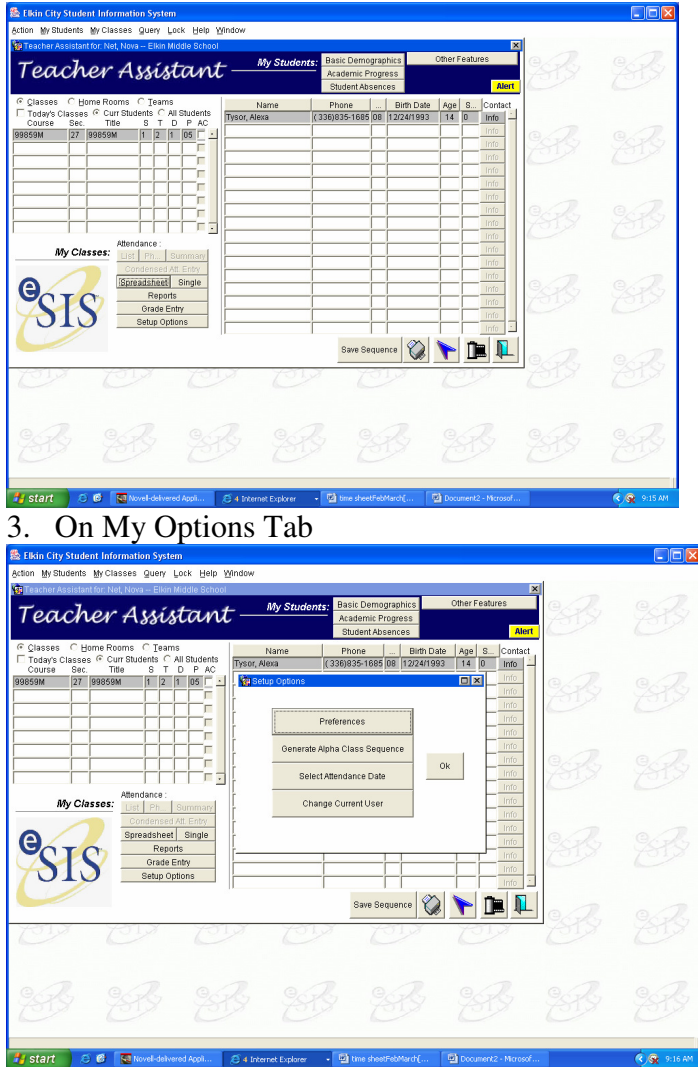

- Choose Total Points or Weighted Percentages
- Choose Report Cycle
- You must decide how you are going to weight your grades. \*\*\*\*If you choose Assignment type weights, you must use all of the assignments that you put in your Preps. If you do not use all the assignments, then NCWise redistributes the percentage that that is not in use thought the remaining assignments. You can not control where the percentage will be distributed\*\*\*\*
- Do not change the default order of Assignments by due date from Ascending. \*\*\*\*If you use descending it will shift assignment grades\*\*\*\*
- Make sure the Delete Assignments at Year End are checked.
- Check Rounding Grades
- Check Blank Grades as Zero

## 4. Under the My Preps Tab

• Click the Add Button

| Elkin City Student                | Information System                                                                      | n                                           |                                        |                                       |                                  |     | 88 |
|-----------------------------------|-----------------------------------------------------------------------------------------|---------------------------------------------|----------------------------------------|---------------------------------------|----------------------------------|-----|----|
| Preferences (TA)<br>Teache        | w Assis                                                                                 | tant -                                      | My Prefer                              | ences: Seat<br>Edi                    | ing Plan Setup<br>I User Profile |     |    |
| My Options<br>Click ADD to create | My Comments Opti<br>e a new prep. To vier<br>Prep Descripti<br>English<br>English 10281 | on My Preps<br>w or change a prep, se<br>on | My Comments<br>lect the prep and press | School Grade So<br>the Detail button. | cale                             | 888 |    |
|                                   | Science 3080<br>Math 200801<br>SS 401001<br>Functional Liv<br>Career Trainin            | 01<br>Ing Skills 701801<br>Ig 956101        |                                        |                                       |                                  | E.  |    |
|                                   | <br>                                                                                    | Detail                                      | ADD DEL                                |                                       |                                  | 83  |    |
| Help                              | (C1.8                                                                                   | 013                                         | 013                                    | 1013                                  |                                  | 33  |    |
|                                   |                                                                                         |                                             |                                        |                                       |                                  |     |    |
| a                                 |                                                                                         |                                             |                                        |                                       |                                  |     |    |

Enter the Description of the Course

| Elkin City Student Information System                         |                                                              |      |  |
|---------------------------------------------------------------|--------------------------------------------------------------|------|--|
| on Query Lock Help Window                                     |                                                              |      |  |
| Prep Detail Enter Description of Prep:                        |                                                              | ×    |  |
| Prep Classes<br>Select classes                                | Prep Category                                                |      |  |
|                                                               |                                                              | B    |  |
| Select Classes Delete Prop classes Report Cycles Report Cycle | Add Detets Prep Assignment Types Description Assignment Type | 888  |  |
|                                                               |                                                              | SB   |  |
| Calculated Report Cycles                                      |                                                              | - 88 |  |
|                                                               |                                                              |      |  |
|                                                               |                                                              |      |  |

٠

Select the Course Number. Click OK. That will then populate the Report **Cycle Fields** 

| ow Datell                  |                       |                   |                                   |             |             | 1       |  |
|----------------------------|-----------------------|-------------------|-----------------------------------|-------------|-------------|---------|--|
| Enter Department of I      | nom [                 | - Calles Damaster |                                   | _           |             | Q.D.    |  |
| Dren Classes               | ach: Insti            | n online Semester |                                   |             |             | 7513    |  |
| Relaticiasses              |                       | Ľ                 | Prep Category                     |             |             |         |  |
|                            |                       | -                 | Category                          | Default?    |             |         |  |
| 1                          | Sta 6                 | elect Classes     |                                   |             |             |         |  |
|                            |                       |                   |                                   |             |             | Call    |  |
|                            |                       |                   |                                   |             | Description | 7512    |  |
|                            | ASSI                  | gn? Course Coo    | e sec. short Nan<br>15 PBYCHOLIAP | ne SIDPPrep | Description | -       |  |
|                            | - E                   | 99859             | 15 Nonret                         | 0 0 0 05    |             |         |  |
| Select Classes Delete      | <b>N</b>              | 10802N            | 12 Latin 1 OL                     | 1 0 0 02    |             |         |  |
|                            | - n                   | 10912N            | 12 Latin 2 OL                     | 1 0 0 02    |             | a D     |  |
| Prep classes Report Cycles |                       | 10825L            | 12 10825L                         | 1 0 0 02    |             | CAR Y   |  |
| Report Cycle               |                       | 10812N            | 14 Latin 2 OL                     | 1 0 0 04    | 4           | 1012    |  |
| Intelligit of the          | <ul> <li>E</li> </ul> | 105220            | 15 105220                         | 1 0 0 05    |             |         |  |
|                            |                       | 10232             | 22 ENG 3                          | 2 0 0 01    |             |         |  |
| l                          |                       | 10535             | 21 Spanish 3                      | 2 0 0 01    |             |         |  |
| J                          |                       | 10802N            | 21 Latin 1 OL                     | 2 0 0 01    |             | Q.A.    |  |
|                            |                       | 10812N            | 21 Latin 2 OL                     | 2 0 0 01    |             | 2412    |  |
|                            |                       | 5220Q             | 21 Music/Hist                     | 2 0 0 01    | -           |         |  |
|                            | -                     |                   |                                   | 1           | _           |         |  |
| Calculated Report Cycle    | s                     |                   | OK                                |             |             |         |  |
|                            |                       |                   |                                   | _           |             |         |  |
|                            |                       |                   |                                   |             |             | Quelon. |  |
| 510 7510                   | 73                    | TIS.              | 101,2                             | YOLD Y      | SIN .       | AND     |  |
|                            |                       |                   |                                   |             |             |         |  |
|                            |                       |                   |                                   |             |             |         |  |
|                            |                       |                   |                                   |             |             |         |  |
|                            |                       |                   |                                   |             |             |         |  |
|                            |                       |                   |                                   |             |             |         |  |
|                            |                       |                   |                                   |             |             |         |  |

- Under Prep Category, enter General and check Default
- Click the **Add** button for the Prep Assignment Types. Add all the Assignment that you will use. Choose the default Assignment.
- Click the Save Button. You have now setup your Preps. This is an example of how it looks.

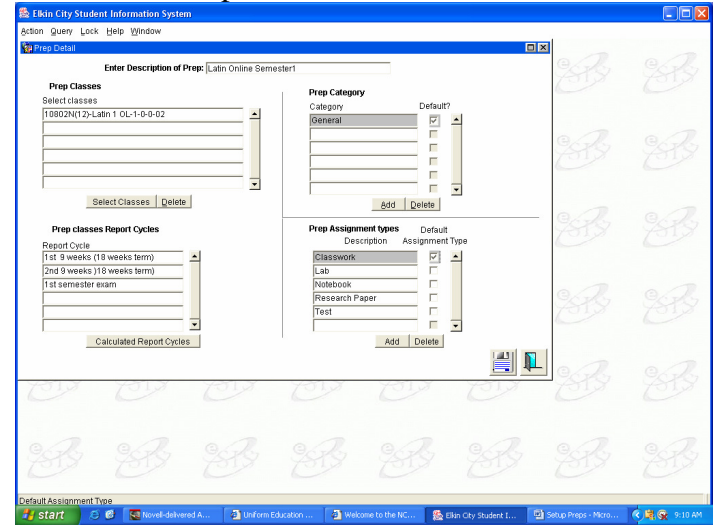